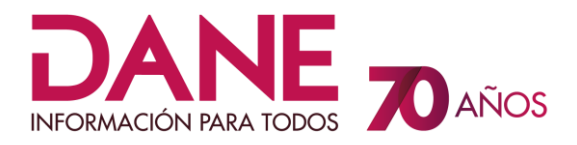

# DIRECCIÓN DE METODOLOGÍA Y PRODUCCIÓN ESTADÍSTICA DIMPE

## ENCUESTA SOBRE AMBIENTE Y DESEMPEÑO INSTITUCIONAL – EDI - EDID

MANUAL DE USUARIO

JULIO de 2023

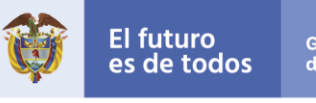

Gobierno de Colombia

## CONTENIDO

| 2. (        | OBJETIVO                                | 4  |  |
|-------------|-----------------------------------------|----|--|
| 3           | 3. DEFINICIONES                         | 5  |  |
| Z           | 4. CONTENIDO                            | 5  |  |
|             | 4.1. INGRESO AL FORMULARIO ELECTRÓNICO. | 5  |  |
| 5. F        | REGISTROS                               | 13 |  |
| 6. <i>I</i> | ANEXOS                                  | 13 |  |

#### INTRODUCCIÓN

El Departamento Administrativo Nacional de Estadística – DANE – y en especial la Dirección de Metodología y Producción Estadística – DIMPE –, está realizando un trabajo de recolección de información sobre las entidades públicas para conocer el Ambiente y Desempeño institucional de las mismas.

Estas encuestas se vienen desarrollando desde el año 2003, tienen como objetivo principal conocer la percepción de los servidores/as públicos de las entidades del nivel nacional y departamental, correspondientes al poder ejecutivo, legislativo, judicial, organismos de control ubicadas en Bogotá y Corporaciones Autónomas, Alcaldías y Gobernaciones, sobre el desempeño institucional de sus organizaciones y las acciones implementadas que permitan a la ciudadanía participar e influir en las condiciones en que se desarrolla la gestión pública.

Teniendo en cuenta los muy buenos resultados arrojados por la prueba piloto realizada, en donde se utilizaron avances tecnológicos de punta, como la captura de información a través de formularios electrónicos por Internet, los cuales agilizan la recolección y el posterior procesamiento informático, además de un completo equipo temático y técnico, se determinó realizar la encuesta utilizando estas herramientas tecnológicas de captura de información.

Este documento contiene la descripción del manejo del formulario Web de la Encuesta Sobre Ambiente y Desempeño Institucional EDI - EDID.

### 2. OBJETIVO

Presentar el manual de usuario para el ingreso y diligenciamiento del formulario electrónico para la Encuesta Sobre Ambiente y Desempeño Institucional EDI - EDID.

#### 3. DEFINICIONES

**FORMULARIO ELECTRÓNICO:** Es la versión electrónica de un documento en papel. Además de eliminar el costo de imprimir, guardar y distribuir formularios previamente impresos, y de desperdiciar formularios obsoletos, el formulario electrónico se llena con más rapidez porque la programación que lo soporta automáticamente formatea, calcula, busca y valida información para el usuario.

**SERVIDOR:** Equipo donde se encuentra instaladas las aplicaciones para acceder a las bases de datos y a la página de Internet.

#### 4. CONTENIDO

El contenido del documento define los pasos y el funcionamiento del formulario de recolección Web para la Encuesta.

#### 4.1. INGRESO AL FORMULARIO ELECTRÓNICO.

- Ingrese a Internet.
- Abra la página del DANE <u>www.dane.gov.co</u>

Existen dos maneras para el ingreso al aplicativo:

✓ <u>Opción 1.</u>

En la parte superior de la página ingrese por el menú ESTADÍSTICAS POR TEMA y seleccione la opción Gobierno.

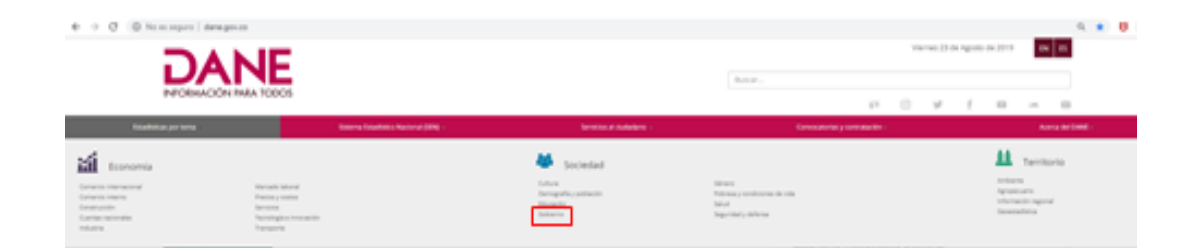

Seleccione el link de la encuesta EDI.

|          | Estadísticas por tema<br>GOBIERNO                          |  |
|----------|------------------------------------------------------------|--|
| © Encues | ta de cultura política (ECP)                               |  |
| © Encues | ta sobre ambiente y desempeño institucional nacional (EDI) |  |

En la nueva página haga clic en FORMULARIO ELECTRÓNICO (DILIGENCIAMIENTO DE LA ENCUESTA).

| Información<br>Histórica | Formulario                                                                                                    | Formulario<br>Electrónico                                                                                                    |
|--------------------------|----------------------------------------------------------------------------------------------------|----------------------------------------------------------------------------------------------------|
| Acceso a<br>Microdatos   | La Encuesta sobre ambiente y desempeño insi<br>consolida anualmente una base de informació                                                                                                    | titucional nacional es un instrumento que<br>in sólida sobre el ambiente y desempeño                                                                     |
| Anonimizados             | institucional de la administración publica, a pa<br>públicos que trabajan en las entidades del ord<br>legislativo, organismos de control, organizació<br>regionales e instituciones de investigación cier | rtir de la percepcion de los servidores<br>den nacional del poder ejecutivo, judicial y<br>in electoral, corporaciones autónomas<br>ntífica y ambiental. |

✓ Opción 2.

Estando en la página del DANE desplácese hacia abajo observando el lado izquierdo de la página y ubique el botón para diligenciar la EDI y este lo llevara directamente al formulario electrónico.

#### ENCUESTA SOBRE AMBIENTE Y DESEMPEÑO INSTITUCIONAL EDI - EDID

|                                            |                                                                                                    | ED<br>Encuest<br>y Desem<br>Naciona                                        | -EDID<br>a sobre Ambiente<br>apeño Institucional<br>l - Departamental                                                 | ingress out                                                                      |                                                                                      |                             |
|--------------------------------------------|----------------------------------------------------------------------------------------------------|----------------------------------------------------------------------------|----------------------------------------------------------------------------------------------------|----------------------------------------------------------------------------------|--------------------------------------------------------------------------------------|-----------------------------|
|                                            | EDI-E                                                                                                    | DID                                                                        | Encuesta sobre<br>y Desempeño In<br>Nacional - Depa                                                                   | Ambiente<br>stitucional<br>rtamental                                             | INFORMACIÓN PARA TODOS                                                               |                             |
| El Departamento Ac<br>entorno y la gestiór | dministrativo Nacional de Estadística (DANE) rea<br>o de las entidades a las que prestan sus servicios<br>Para gener | liza anualmente la Encu<br>, a partir de su experier<br>ar su contraseña d | esta sobre Ambiente y Desempeño J<br>ncia laboral y personal durante los último<br>le acceso al formulario, ingrese l | nstitucional (EDI - EDID), cuyo<br>s doce meses.<br>Dos datos que fueron enviado | objetivo es conocer la percepción que tienen las y los<br>s a su correo electrónico: | ervidores públicos sobre el |
|                                            | (                                                                                                    |                                                                            |                                                                                                    |                                                                                  |                                                                                      |                             |
| Usuario:                                   |                                                                                                    |                                                                            |                                                                                                    |                                                                                  |                                                                                      |                             |
| Código:                                    |                                                                                                    | \$                                                                         |                                                                                                    |                                                                                  |                                                                                      |                             |
| Entidad                                    | Seleccione la entidad                                                                                                |                                                                            |                                                                                                    |                                                                                  |                                                                                      | ~                           |
|                                            |                                                                                                    |                                                                            | Generar Contra                                                                                                    | seña                                                                             |                                                                                      |                             |
|                                            |                                                                                                    |                                                                            | Consulte aquí el instructivo                                                                                          | le diligenciamiento                                                              | ]                                                                                    |                             |
|                                            | Para la correcta visu                                                                                                | alización de esta pági                                                     | na, recomendamos usar navegadore                                                                                      | s con estándares web, exceptua                                                   | ndo Internet Explorer 8 o anteriores.                                                |                             |
|                                            | ti fut<br>es de                                                                                                    | uro Gobie<br>todos de Co                                                   | rrno<br>Itombia                                                                                                    | ww.dane                                                                          | e.gov.co                                                                             |                             |

Digite el usuario, el código y seleccione la entidad a la que usted pertenece (estos datos fueron remitidos en el correo electrónico, el usuario está compuesto de letras en Mayúscula) y a continuación haga clic en el botón

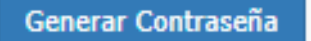

En la nueva ventana le generara su contraseña, cópiela y péguela en el campo CONTRASEÑA y a continuación haga clic en

Iniciar encuesta

#### ENCUESTA SOBRE AMBIENTE Y DESEMPEÑO INSTITUCIONAL EDI - EDID

| Preguntas Frecuentes ?                                                                                                    |                                                |                                                                                                    |                             |
|----------------------------------------------------------------------------------------------------|------------------------------------------------|----------------------------------------------------------------------------------------------------|-----------------------------|
| BIENVENIDO(A)                                                                                                    |                                                |                                                                                                    |                             |
| Usted fue seleccionado/a de forma aleatoria, mediante un procedimiento probabilístico del que se obtuvo una cantidad apropiada de perso<br>representarán la percepción de muchos otros servidores/as del Estado.                                                                   | onas de cada entidad                           | para que respondan el cuestionario. En esa medida, sus respuestas                                                        |                             |
| En este sentido, los resultados de la encuesta serán presentados de manera agregada y discriminada por entidad, sector y global nacional, en cumplimi                                                                                                    | iento del Artículo 5 de                        | Ley 79 de 1993.                                                                                                    |                             |
| Finalmente, recuerde que la encuesta es de percepción, por lo tanto tenga en cuenta:                                                                                                    |                                                |                                                                                                    |                             |
| 1. Debe elegir obligatoriamente entre alguna de las opciones que se dan para cada pregunta.                                                                                                    |                                                |                                                                                                    |                             |
| 2. La respuesta a cada pregunta depende de lo que usted supone, cree o le parece y no requiere conocer del tema con profundidad. Sin embargo, en la                                                                                                    | las preguntas se ha inc                        | luido la opción de «No tiene conocimiento o prefiere no contestar».                                                      |                             |
| 3. Si desea realizar sugerencias o comentarios puntuales sobre alguna pregunta, puede hacerlo al final del cuestionario en el espacio de observaciones.                                                                                                    |                                                |                                                                                                    |                             |
| A continuación favor ingrese sus datos de acceso:                                                                                                    | UCUARTO.                                       |                                                                                                    |                             |
|                                                                                                    | USUARIO:                                       | PRUEBA3                                                                                                    |                             |
|                                                                                                    | CONTRASEÑA                                     |                                                                                                    |                             |
|                                                                                                    |                                                |                                                                                                    |                             |
|                                                                                                    | Su cont                                        | raseña es: PRUEBA3                                                                                                    |                             |
|                                                                                                    |                                                | Iniciar encuesta                                                                                                    |                             |
| Para mayor información pongase en contacto con nosotros desde los siguientes correos electrónicos o teléfonos que se desplegarán h                                                                                                    | haciendo clic aquí                             |                                                                                                    |                             |
|                                                                                                    |                                                |                                                                                                    |                             |
| Bienvenido(a) - Su Cuenta esta <b>ACTIVA</b> , proceda a diligenciar el Formulario de la Encuesta Sobre                                                                                                    | e Ambiente y D                                 | esempeño Institucional - EDI - EDID 2021 -                                                                               | uneriores a la 8.0          |
| Para el unigenciamiento de la encuesta sugeninios dunza mavegadores como mozina eneros, doug                                                                                                    | def que ingres                                 |                                                                                                    | superiores a la 6.0.        |
| Recuerde que si deja inactiva la pagina por mas de 60 minutos el sistema cerrara su sesión y tenc                                                                                                    | ara que ingresi                                | ar nuevamente.                                                                                                    |                             |
| Con                                                                                                    | itinuar                                        |                                                                                                    |                             |
| En la nueva página le indicara las instrucciones para el<br>Cuando haya leído haga clic en <sup>Diligenciar encuesta</sup>                                                                                                    | diligen                                        | ciamiento de la encuesta.                                                                                                |                             |
| A. INSTRUCCIONES GENE                                                                                                    | ERALES                                         |                                                                                                    |                             |
| El cuestionario consta de tres módulos y ocho capítulos. El presente capítulo consigna las instrucciones generales para el dilgenciamiento                                                                                                    | de la encuesta. El Ca                          | pitulo B contiene preguntas relacionadas con la ubicación laboral de                                                     | la persona encuestada.      |
| Los capítulos C y D contienen una serie de preguntas que indagan sobre las experiencias laborales que los encuestados han vivido dura<br>organización en la cual trabajan.                                                                                                    | inte los últimos doce i                        | neses en la entidad; así como su percepción sobre la gestión del taler                                                   | nto humano realizada en la  |
| A partir del capítulo E se abordan temas relacionados con la gestión de la entidad y la implementación de algunas políticas de interés pr<br>prácticas irregulares en las organizaciones públicas.                                                                                 | vara la administración                         | pública como el uso de tecnologías e información, la rendición de c                                                      | cuentas y la prevención de  |
| Recuerde que, en general, las preguntas están dirigidas a percepciones que se derivan de su experiencia sobre lo que ha sucedido en la<br>que tiene usted, desde su puesto de trabajo, respecto a los procesos sustantivos de la entidad. Luego, sus respuestas son agregadas para | a entidad durante los<br>a obtener datos globa | últimos doce meses. La encuesta emplea un método inductivo; es de<br>les a nivel de la entidad, sector y total nacional. | cir, parte de la percepción |
| Por favor, tenga en cuenta las siguientes recomendaciones durante el diligenciamiento de esta encuesta:                                                                                                    |                                                |                                                                                                    |                             |

- Lea cuidadosamente cada uno de los enunciados.
- Familiaricese con las opciones de respuesta, para mayor precisión en la misma.
- Utilice la barra de desplazamiento que se encuentra a su derecha, para avanzar a lo largo de cada ventana de la encuesta.
- Durante el desarrollo de la encuesta encontrará algunas palabras con una imagen color rojo. Al hacer cic sobre ellas, se desplegará una ventana que le servirá de apoyo para aclarar el significado de términos que pueden ser de dificil comprensión.
- Si desea realizar sugerencias o comentarios puntuales sobre alguna pregunta, puede hacerlo al final del cuestionario en el espacio de observaciones.

Diligenciar encuesta

Las palabras que tienen un icono de color rojo indican que existe una ayuda, para acceder a ellas haga clic sobre el icono.

| * RACIONALIZA    | CIÓN DE TRÁMITES:Busca facilitar el acceso a los servicios que brinda la<br>ública mediante la simplificación, eliminación, estandarización, optimizació |
|------------------|----------------------------------------------------------------------------------------------------|
| y automatización | n de los trámites existentes.                                                                                                    |

Luego de leer las instrucciones para el diligenciamiento adecuado de la encuesta, haga clic en el botón

Diligenciar encuesta

Haga clic en el botón

La siguiente pantalla le muestra los módulos y capítulos en los cuales está dividida la encuesta.

| CAPÍTULOS DE LA ENCUESTA                                                                                                    |             |
|----------------------------------------------------------------------------------------------------|-------------|
| A. INSTRUCCIONES GENERALES                                                                                                    |             |
| MÓDULO I. INFORMACIÓN SOCIODEHOGRÁFICA                                                                                                    |             |
| Las siguientes preguntas buscan determinar algunas características de los servidores y servidoras que participan en la encuesta.                                                                                                    |             |
| B. UBICACIÓN LABORAL                                                                                                    | Diligenciar |
| MÓDULO IL.AMBIENTE INSTITUCIONAL                                                                                                    |             |
| Las siguientes preguntas buscan determinar algunas características de los servidores y servidoras que participan en la encuesta.                                                                                                    |             |
| C. EXPERIENCIA PERSONAL DE TRABAJO                                                                                                    | Diligenciar |
| D. GESTIÓN DEL TALENTO HUMANO                                                                                                    | Diligenciar |
| E. USO DE TECNOLOGÍA E INFORMACIÓN                                                                                                    | Diligenciar |
| MÓDULO III. DESEMPEÑO INSTITUCIONAL.                                                                                                    |             |
| Los siguientes capítulos buscan conocer la percepción de las y los servidores públicos respecto a la experiencia laboral que han vivido durante los últimos doce meses en la organización pública a la cual se encuentran vinculados. |             |
| F. GESTIÓN DE LA ENTIDAD                                                                                                    | Diligenciar |
| G. RENDICIÓN DE CUENTAS                                                                                                    | Diligenciar |
| H. PREVENCIÓN DE PRÁCTICAS IRREGULARES                                                                                                    | Diligenciar |
|                                                                                                    |             |

Diligenciar

, del módulo B que es el primer capítulo que debe diligenciar.

La nueva ventana corresponde al capítulo B. Ubicación Laboral, en este le indicara la entidad a la cual usted pertenece y a continuación las preguntas correspondientes a este módulo.

| B.UBICACIÓN LABORAL                                                     |                           |   |
|-------------------------------------------------------------------------|---------------------------|---|
| B1. Entidad: DEPARTAMENTO ADMINISTRATIVO NACIONAL DE ESTADÍST           | TCA -DANE                 |   |
| B2 Nivel al que pertenece el empleo que desempeña en la entidad:        | - Directivo               | ~ |
| B3 Tiempo de servicio en la entidad:                                    | - De 6 meses hasta 2 años | ~ |
| B4 Sexo:                                                                | - Hombre                  | ~ |
| B5 ¿Cuál es el máximo nivel de educación que ha completado?             | - Ninguno                 | ~ |
| B6 ¿Cuántos años cumplidos tiene?:                                      | - 15                      | ~ |
| B7 ¿En su cargo ejerce funciones de jefatura o supervisión de personal? | - Sí                      | ~ |
| Gu                                                                      | ardar                     |   |
|                                                                         |                           |   |
| •                                                                       | lenú                      |   |

Para seleccionar las opciones de respuesta, debe ubicarse frente a la pregunta que va a contestar, y hacer clic en el combo ubicada al lado derecho (Escoja una opción) y allí se desplegaran las diferentes opciones de respuesta que corresponden a dicha pregunta, seleccione su opción de respuesta.

| B. UBICACIÓN LABORAL                                             |                              |
|------------------------------------------------------------------|------------------------------|
| B1. Entidad: DEPARTAMENTO ADMINISTRATIVO NACIONAL DE ESTADÍS     | TICA -DANE                   |
| B2 Nivel al que pertenece el empleo que desempeña en la entidad: | – Escoja una opción-         |
| B3 Tiempo de servicio en la entidad:                             | – Escoja una opción-<br>B2*. |
| B4 Sexo:                                                         | - Directivo<br>- Asesor      |
| B5 Nivel educativo más alto alcanzado:                           | - Profesional                |
| B6 ¿Cuántos años cumplidos tiene?:                               | - Tecnico<br>- Asistencial   |
| Guar                                                             | dar                          |

Cada vez que haya terminado de diligenciar una página haga clic en el botón de la parte inferior

Guardar y el sistema le arrojara un mensaje indicándole que los datos de este capítulo han sido guardados satisfactoriamente.

| Los datos de este capitulo han sido guardados satisfactoriamente |
|------------------------------------------------------------------|
| Aceptar                                                          |

En caso de que existan preguntas que no contengan respuestas, el sistema le mostrara un mensaje indicándole que pregunta está vacía y luego ubicara el cursor en ella.

Seleccione la respuesta correspondiente a la pregunta (C1a.)

Aceptar

Hasta tanto todas las preguntas no contengan su correspondiente respuesta, el sistema no dejara guardar.

Este proceso lo debe llevar a cabo con cada uno de los capítulos en que está compuesta la encuesta.

Menú

el

En la parte inferior de cada una de las páginas que consta el formulario existe un botón cual le permitirá volver al Menú general de la encuesta.

Al finalizar el diligenciamiento de la encuesta lo llevará a un campo de Observaciones, en el cual podrá escribirnos sus comentarios o sugerencias.

|                                                                          | OE                                                                           | BSERVACION                                                                                        | ES                                                                           |                                                                       |
|--------------------------------------------------------------------------|------------------------------------------------------------------------------|---------------------------------------------------------------------------------------------------|------------------------------------------------------------------------------|-----------------------------------------------------------------------|
| n el siguiente espacio escriba su<br>tionario, su extensión, a la clarid | s comentarios finales a la encuesta<br>ad en el lenguaje utilizado, a la for | a que acaba de diligenciar. Agra<br>rma como se plantearon las pre<br>para usted este ejercicio.» | adecemos sus observaciones con res<br>eguntas, a la pertinencia de los temas | pecto a preguntas puntuales del<br>incluidos y al esfuerzo que implic |
|                                                                          | l                                                                            |                                                                                                   |                                                                              |                                                                       |
|                                                                          |                                                                              |                                                                                                   |                                                                              |                                                                       |
|                                                                          |                                                                              |                                                                                                   |                                                                              |                                                                       |
|                                                                          |                                                                              |                                                                                                   |                                                                              |                                                                       |
|                                                                          |                                                                              | Continuar                                                                                         |                                                                              |                                                                       |

Luego de haber escrito sus comentarios o en caso de no tener ninguno, haga clic en

En la última pantalla le indicará que usted ha terminado de diligenciar la Encuesta y le indicara un número de radicación de su encuesta.

| Usted ha terminado de diligenciar la Encuesta Sobre Ambiente y Desempeño Institucional EDI - EDID - 2021                                                                                                    |
|----------------------------------------------------------------------------------------------------|
| Su número de radicado es: 2072272                                                                                                    |
| Gracias por su participación. Los resultados de la encuesta estarán disponibles próximamente en el sitio web <b>www.dane.gov.co</b> , donde también podrá consultar los resultados de años<br>anteriores accediendo a la ruta: Estadísticas por tema/Gobierno/Encuesta sobre ambiente y desempeño institucional nacional EDI |
| Finalizar                                                                                                    |

Para finalizar haga clic en el botón inferior Finalizar y habrá terminado su diligenciamiento.

#### **5. REGISTROS**

Este documento no contiene registros asociados.

#### 6. ANEXOS

No aplica.